# Microsoft Teams: Instant messaging

Last Modified on 10/04/2024 8:58 am EDT

This article reviews instant messaging features within Microsoft Teams.

#### See also:

- Microsoft Teams: Accessibility features
- Microsoft Teams: File storage and sharing
- Microsoft Teams: Video conferencing

## In "Chat"

#### Ideal for:

- 1-on-1, direct messaging
- Small group messaging
- Temporary or ad-hoc messaging

## Create a new chat

- 1. Open Microsoft Teams
- 2. Click the Chat icon 🗩
- 3. Click the New chat icon 🗹
- 4. Type in the name or email of the individual(s) you'd like to add
- 5. Begin typing in the message box

| You're starting a new conversation<br>Type your first message below. |               |  |
|----------------------------------------------------------------------|---------------|--|
|                                                                      |               |  |
| Type a message                                                       | ^⁄2 © @ +   ⊳ |  |

6. Click the Send icon  $\triangleright$  when ready

# Add individuals to a chat

- 1. Open Microsoft Teams
- 2. Click the Chat icon  $\bigcirc$
- 3. Select the chat you'd like to add someone to
- 4. Click the Add Participants icon 2+
- 5. Click Add People
- 6. Type in the name or email of the individual(s) you'd like to add
- 7. Select whether to include chat history
- 8. Click Add

|                                                                                                    |                      | 네는 Meet now | ~ <b>2</b> 5 ··· |
|----------------------------------------------------------------------------------------------------|----------------------|-------------|------------------|
|                                                                                                    | People (5)           |             |                  |
|                                                                                                    |                      |             |                  |
|                                                                                                    |                      |             |                  |
|                                                                                                    |                      |             |                  |
|                                                                                                    |                      | 2           |                  |
|                                                                                                    | <mark>2</mark> ⊕ Ado | l people    |                  |
| Add                                                                                                    | 3                    |             |                  |
| Enter a name, email,                                                                                                    | or tag               |             |                  |
| <ul> <li>Don't include chat history</li> <li>Include history from the past number of days: 1</li> <li>Include all chat history</li> </ul> |                      |             |                  |
|                                                                                                    | Cancel               | Add         | 4                |

# In a "Channel"

### Ideal for:

- Large group discussions
- Multiple, simultaneous messaging threads
- A searchable log of conversations

**Warning:** Messaging in a Channel requires a Team. See Microsoft Teams: Overview for how to request one.

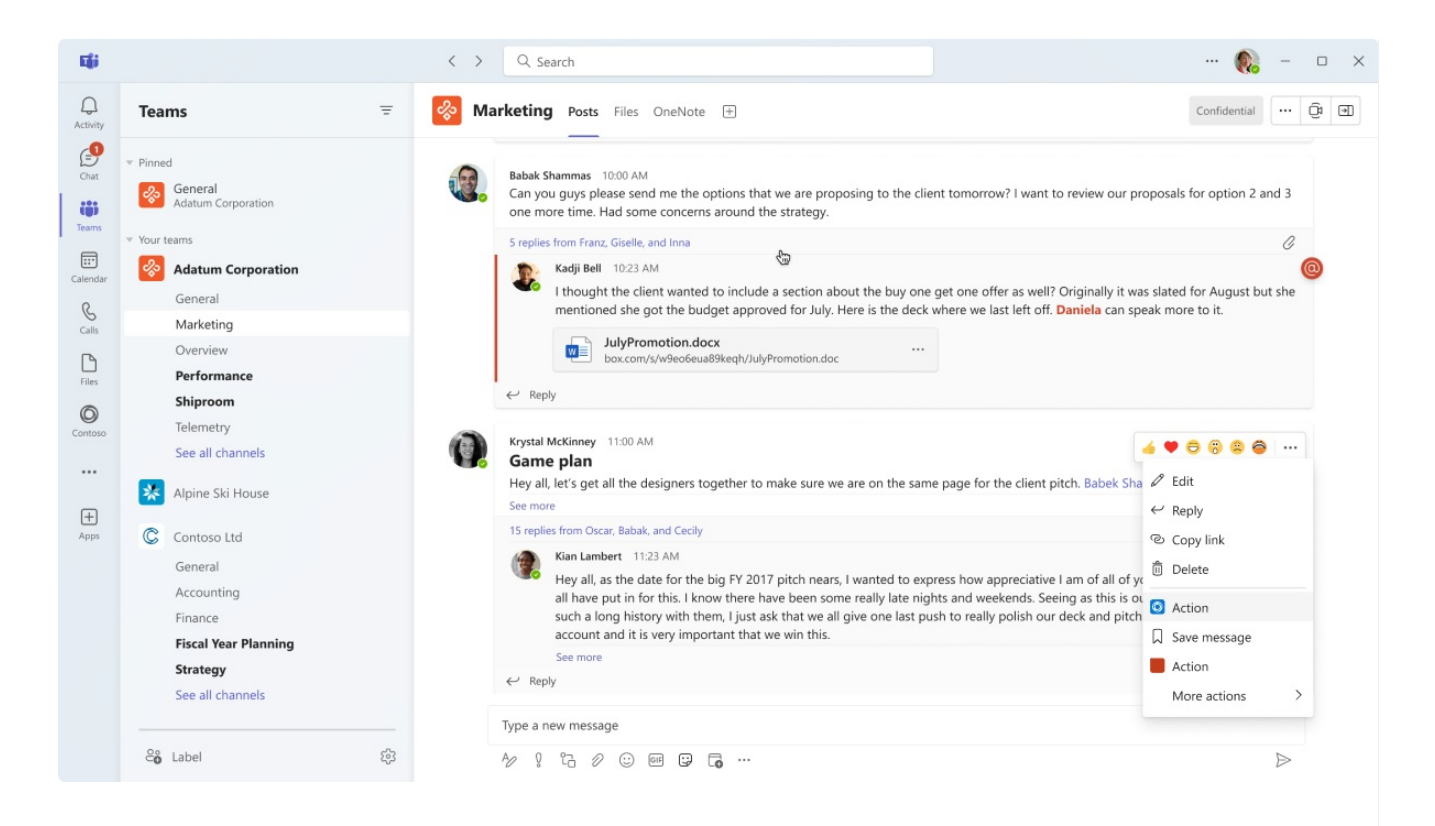

## Create a new thread

- 1. Open Microsoft Teams
- 2. Click the **Teams icon**
- 3. Select the Team and Channel you'd like to post in

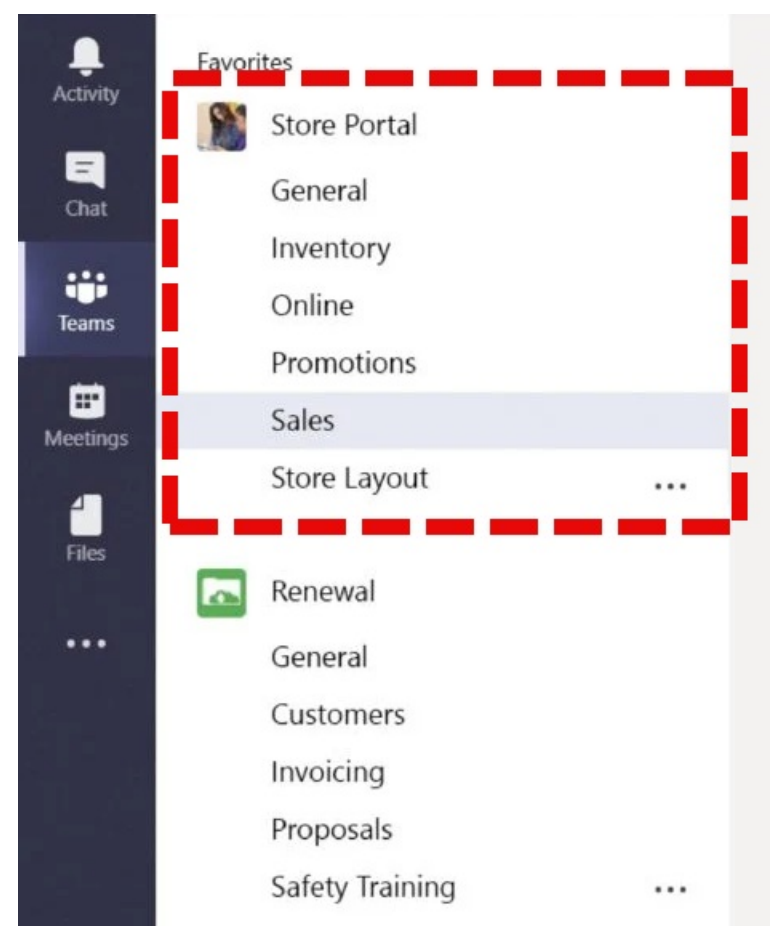

- 4. Click Start a post or the New message icon 2
- 5. Type your message and click Post

# Respond to a thread

- 1. Open Microsoft Teams
- 2. Click the Teams icon 😫
- 3. Select the Team and Channel you'd like to post in
- 4. Find the thread you'd like to respond to
- 5. Click Reply

| 12:18 PM Edited           | 8 |
|---------------------------|---|
|                           |   |
| 6 replies                 |   |
| 12:27 PM<br>Okay, got it! |   |
| (4 1)<br>12:27 DM         |   |
| Thanks!                   |   |
| Reply                     |   |

6. Type your message and click the Send icon  $\triangleright$ 

# **Questions?**

If you have any additional questions or problems, don't hesitate to reach out to the Help Desk!

Phone: 610-526-7440 | Library and Help Desk hours Email: help@brynmawr.edu | Service catalog Location: Canaday Library 1st floor